# KurzbedienungsanweisungDEHF-Umrichter e@syDrive® TV 4503, TV 4506, TV 4538

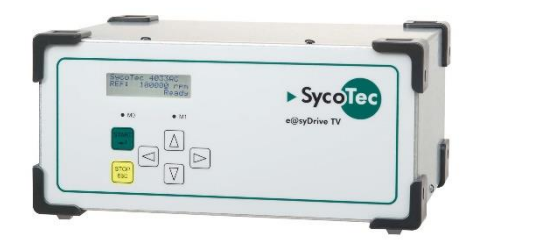

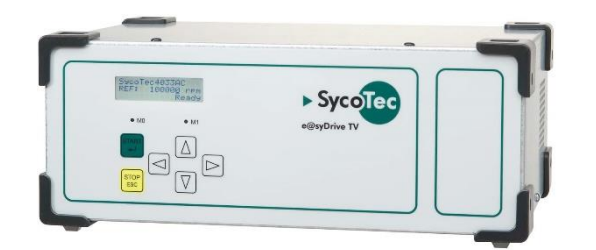

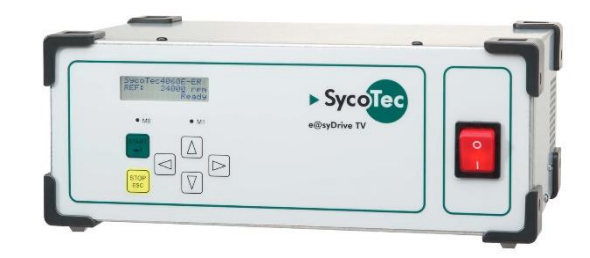

## INDUSTRIAL DRIVES

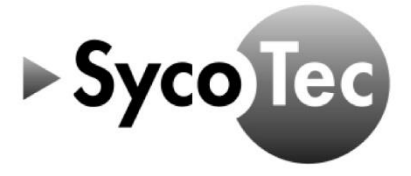

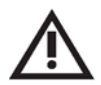

Diese Kurzbedienungsanweisung beinhaltet ausschließlich die wesentlichen Bedienfunktionen.

Sie ersetzt nicht die Sieb & Meyer Hardwarebeschreibung "Antriebssystem SD2T", die vor Inbetriebnahme heruntergeladen werden muss:

- auf der SycoTec Homepage im Download-Bereich unter <u>https://www.sycotec.eu/ueber-sycotec/downloads2/</u>

oder

- bei Sieb & Meyer unter <u>https://www.sieb-meyer.de/datei-detail.html?item=422</u>

Die darin aufgeführten Sicherheitshinweise sind vor der Inbetriebnahme zu beachten!

### Inhaltsverzeichnis

| 1.0 Lieferumfang                              | 3  |
|-----------------------------------------------|----|
| 2.0 Motoranschluss - Rückseite                | 3  |
| 3.0 Betrieb                                   | 4  |
| 3.1 Anwahl des Spindelparametersatzes         | 4  |
| 3.2 Drehzahleinstellung                       | 4  |
| 3.3 Starten und Stoppen der Spindel           | 4  |
| 4.0 Analoge und digitale Ein- und Ausgänge    | 5  |
| 4.1 Digitale Eingänge                         | 5  |
| 4.2 Digitale Ausgänge                         | 5  |
| 4.3 Analogeingang                             | 6  |
| 5.0 Beispiel für Fernbedienungselement        | 6  |
| 6.0 Verbindung zum Computer herstellen        | 7  |
| 7.0 Andere Parameter aktivieren               | 7  |
| 8.0 Parameterdatei laden                      | 8  |
| 9.0 Projekt laden                             | 9  |
| <u>10.0 Statusanzeige und Fehlermeldungen</u> | 10 |
| <u>Gewährleistungsbedingungen</u>             | 12 |
| EG-Konformitätserklärung                      | 12 |

#### Vertrieb:

SycoTec GmbH & Co. KG Wangener Strasse 78 88299 Leutkirch Tel. +49 7561 86-0 Fax +49 7561 86-371 info@sycotec.eu www.sycotec.eu

#### Hersteller:

SIEB & MEYER AG Auf dem Schmaarkamp 21 21339 Lüneburg Tel. +49 (0)4131 203-0 Fax +49 (0)4131 203-2000 info@sieb-meyer.de www.sieb-meyer.com

CE

#### 1.0 Lieferumfang

| HF-Umrichter e@syDrive® TV 4503<br>(Antriebssystem SD2T / Gerätevariante 0362160DB)    | Material-Nr. 2.000.6670 |
|----------------------------------------------------------------------------------------|-------------------------|
| HF-Umrichter e@syDrive® TV 4506<br>(Antriebssystem SD2T / Gerätevariante 0362162EB)    | Material-Nr. 2.000.6784 |
| HF-Umrichter e@syDrive® TV 4538<br>(Antriebssystem SD2T / Gerätevariante 0362161EC)    | Material-Nr. 2.000.5530 |
| SycoTec – Kurzbedienungsanweisung<br>HF-Umrichter e@syDrive® TV 4503, TV 4506, TV 4538 | Material-Nr. 2.000.7718 |
| Netzkabel, 10 A, ca. 1,8 m lang                                                        |                         |
| USB-Kabel, geschirmt mit Ferritkernen, ca. 2 m lang                                    |                         |
| 25-poliger Submin D-Stecker                                                            |                         |

#### 2.0 Motoranschluss - Rückseite

Bei der Gerätevariante der SD2T-Baureihe wird der Motor wird über den folgenden Klemmblock angeschlossen.

6 Durchführungsklemmen DFK 4 (PHOENIX)

|             | Pin | E/A | Name | Parametrierbare Funktionen |
|-------------|-----|-----|------|----------------------------|
|             | 2   | E/A | GND  | Masse                      |
|             | 1   | E   | PTC  | PTC-Kontakt                |
| 000000      | Ť   |     | PE   | Schutzleiter               |
| U V W 🛓 1 2 | W   | Α   | W    | Motorphase W               |
|             | V   | Α   | V    | Motorphase V               |
|             | U   | А   | U    | Motorphase U               |

- Der Motorschirm ist an der vorhandenen Schirmanschlussschelle aufzulegen.
- Bei dieser Gerätevariante sind die EMV-Eigenschaften eingeschränkt, sie entsprechen den Störaussendungsgrenzwerten der Kategorie C3.
- Bei Verwendung eines KTY wird das schwarze Kabel mit PTC (Pin 1) und das weiße Kabel mit Masse (Pin 2) verbunden.

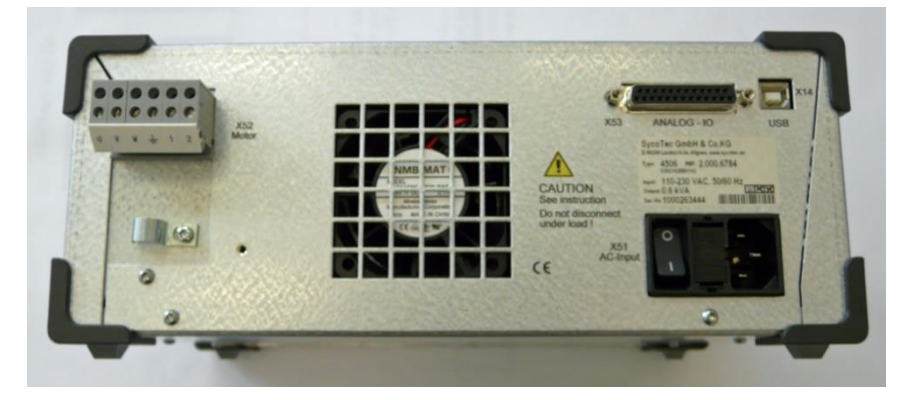

(Abb.: e @syDrive TV 4506)

#### 3.0 Betrieb

Beim ersten Start (Netz Ein) des Umrichters erscheint im Display folgende Anzeige:

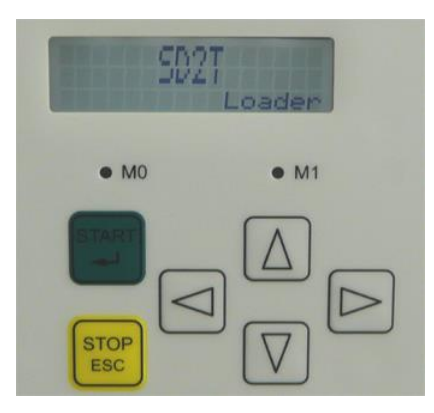

Diese Anzeige signalisiert den Start der Elektronik und wechselt danach auf den ersten angewählten Parametersatz:

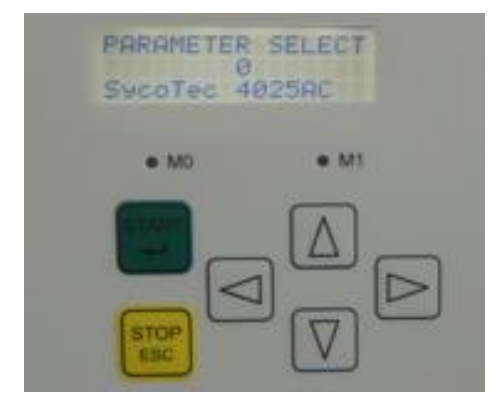

#### 3.1 Anwahl des Spindelparametersatzes

Diese Funktion ist nur möglich, wenn das Gerät gestoppt ist.

- Tasten [START] und [STOP / ESC] für mindestens 3 Sekunden gleichzeitig drücken, um ins Parametermenü ("PARAMETER SELECT") zu wechseln.
- Mit den Pfeiltasten [Auf / Ab] einen anderen Parametersatz ausgewählt werden.
   Mit der Taste [START] wird der ausgewählte Parametersatz übernommen.
  - Mit der Taste [STOP / ESC] kehrt man zum vorher eingestellten Parametersatz zurück.

#### 3.2 Drehzahleinstellung

- Die Einstellung der Drehzahl ist über die Pfeiltasten in Schritten möglich.
   Mit den Pfeiltasten [Links / Rechts] wird der Cursor an die gewünschte Position verschoben.
  - Mit den Pfeiltasten [Auf / Ab] werden die Ziffern geändert.
- Es können auch negative Drehzahlen eingestellt werden.

#### 3.3 Starten und Stoppen der Spindel

Über die Tasten auf der Frontseite die Motorspindel gestartet und gestoppt werden.

1x Taste [START] = Regler aktiv 2x Taste [START] = Motorspindel läuft an

1x Taste [STOP / ESC] = Regler noch aktiv

2x Taste [STOP / ESC] = Regler nicht mehr aktiv

#### 4.0 Analoge und digitale Ein- und Ausgänge

Bei einem Parametersatz mit dem Zusatz "FB" in der Spindelbezeichnung, kann der Umrichter über eine Fernbedienung bzw. externe Ansteuerung betrieben werden.

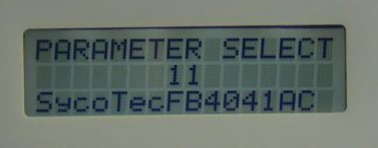

Die Funktionen der digitalen und analogen Ein- und Ausgänge können je nach Antriebsfunktion variabel definiert werden.

Die folgenden Ein- und Ausgänge sind standardmäßig eingestellt.

| Name      | E/A | Funktion / Bedeutung                        | Pin        |
|-----------|-----|---------------------------------------------|------------|
| INO       | E   | Regler Ein Typ 1                            | X53/6      |
| IN1       | E   | Betrieb freigeben                           | X53/18     |
| IN2       | E   | Fehlerreset                                 | X53/5      |
| IN3       | E   | Geschwindigkeitsrichtung                    | X53/17     |
| IN4       | E   | Externe Hardware OK                         | X53/19     |
| GND       | E/A | Masse                                       | X53/1,4,13 |
| VCC24_OUT | А   | 24 V-Ausgang für Ein-/Ausgänge (max. 0,3 A) | X53/24     |
| VCC24 FXT | F   | 24 V-Finspeisung für externe Fin-/Ausgänge  | X53/25     |

#### 4.1 Digitale Eingänge

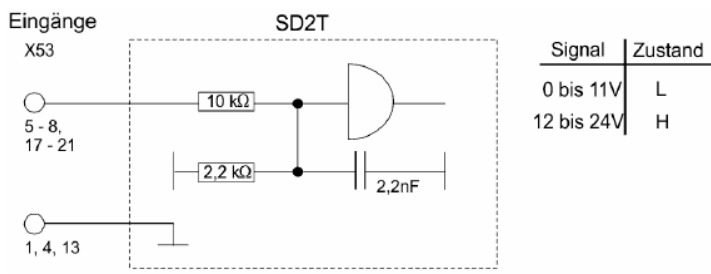

# 4.2 Digitale Ausgänge

| Name      | E/A | Funktion / Bedeutung                        | Pin        |
|-----------|-----|---------------------------------------------|------------|
| OUTO      | А   | Betriebsbereit Typ 1                        | X53/9      |
| OUT1      | А   | M02 – Meldung Betrieb freigegeben           | X53/22     |
| OUT2      | А   | M12 – Drehzahl Null                         | X53/23     |
| OUT3      | Α   | M10 – Sollwert erreicht                     | X53/10     |
| GND       | E/A | Masse                                       | X53/1,4,13 |
| VCC24_OUT | А   | 24 V-Ausgang für Ein-/Ausgänge (max. 0,3 A) | X53/24     |
| VCC24_EXT | E   | 24 V-Einspeisung für externe Ein-/Ausgänge  | X53/25     |

L

н

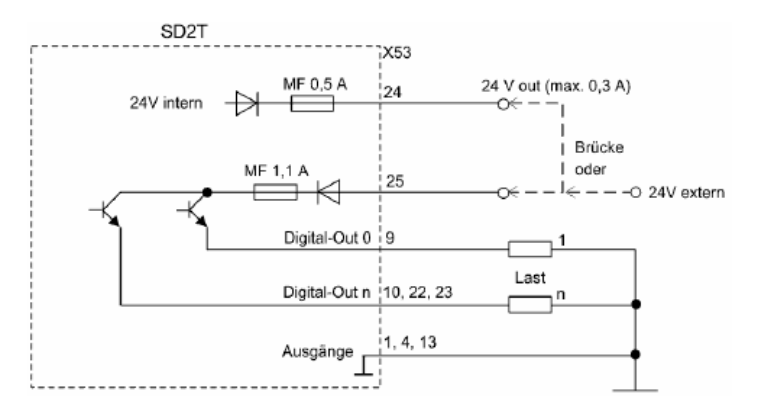

Jeder Ausgang kann mit 100 mA belastet werden.

#### 4.3 Analogeingang

| Name  | E/A | Funktion / Bedeutung                      | Pin        |
|-------|-----|-------------------------------------------|------------|
| AIN0+ | E   | Geschwindigkeitssollwert                  | X53/16     |
| AIN0- | E   | Bezugspunkt für AIN0+ (mit Masse brücken) | X53/3      |
| GND   | E/A | Masse                                     | X53/1,4,13 |
| VCC10 | А   | 10 V für analoge Messsysteme (max. 0,1 A) | X53/14     |

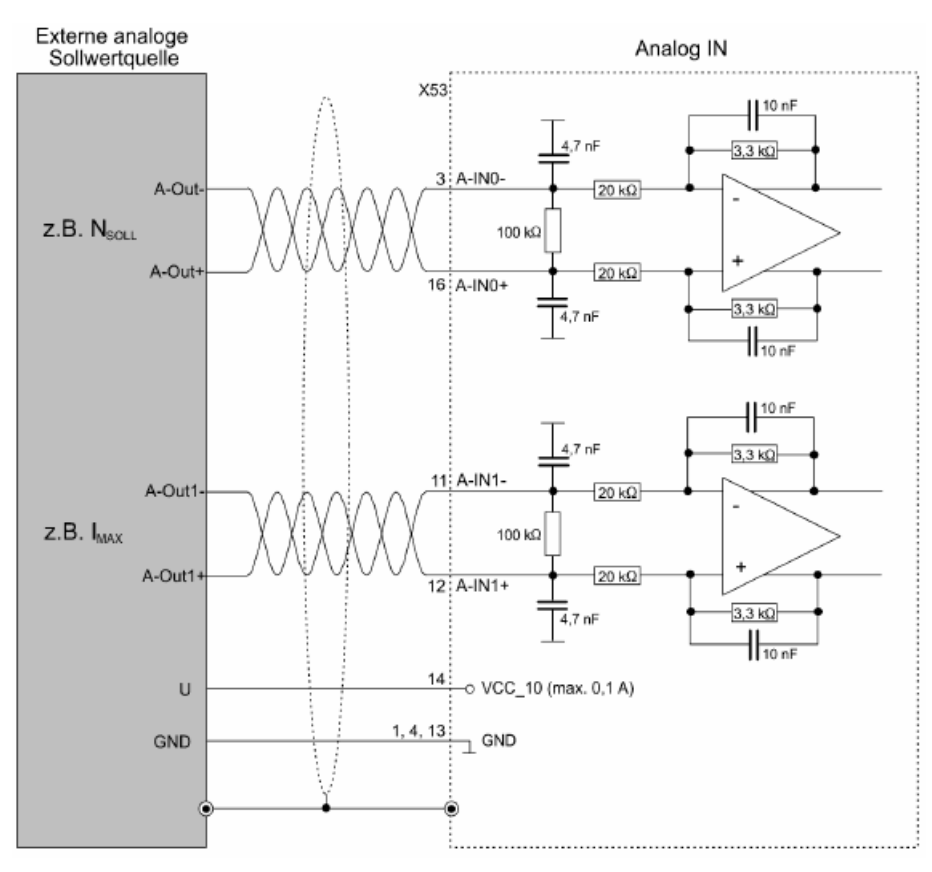

Eingangsspannungsbereich:  $\pm$  10 V

#### 5.0 Beispiel für Fernbedienungselement

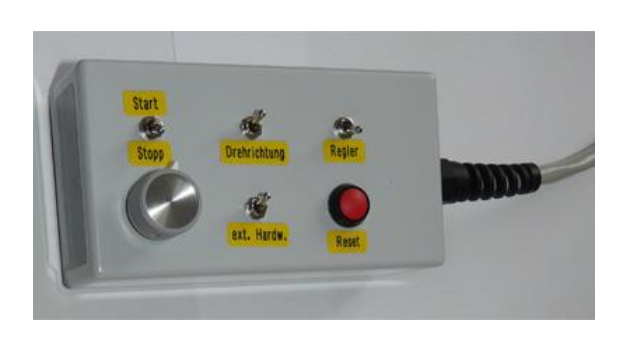

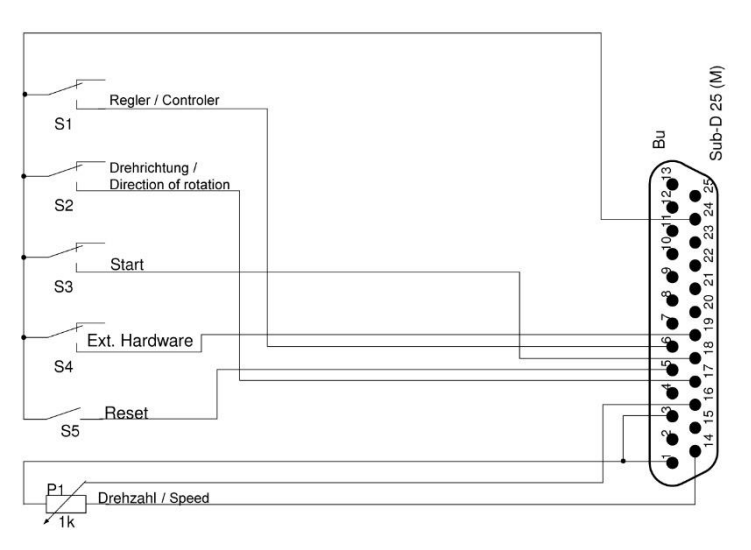

#### 6.0 Verbindung zum Computer herstellen

- > Über USB-Schnittstelle den Umrichter mit dem Computer verbinden
- Umrichter einstecken
- Sieb & Meyer "SD2 Windows Software drivemaster2" starten <u>https://www.sieb-meyer.de/datei-detail.html?item=413</u>

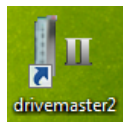

Um eine Verbindung zum Gerät herzustellen auf "Verbindung zum Gerät einrichten" klicken, bei Anschlusstyp "USB" einstellen und "Geräte suchen + verbinden" auswählen.

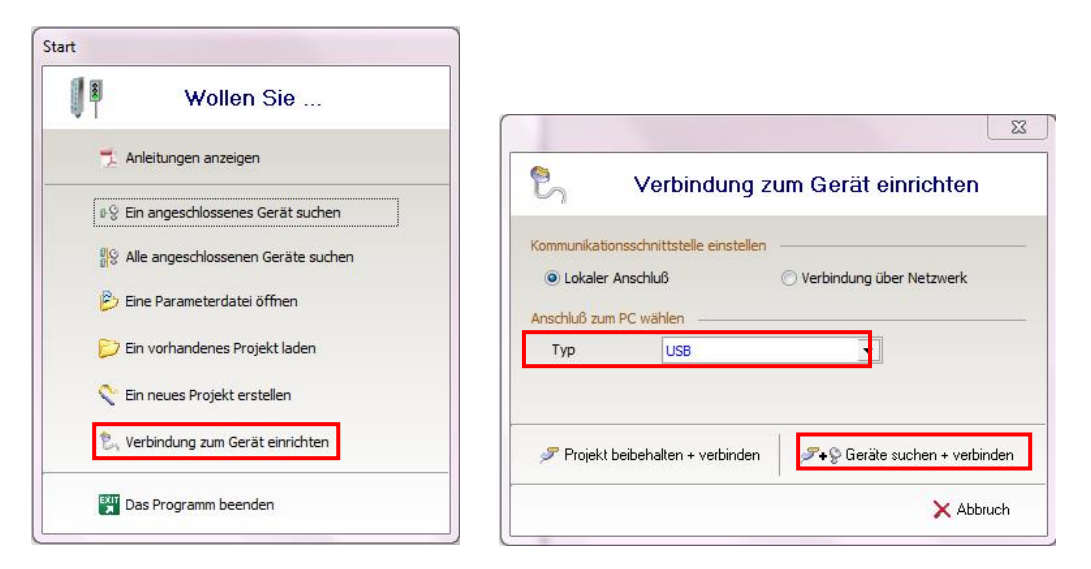

#### 7.0 Andere Parameter aktivieren

Um eine andere Parameterdatei zu aktivieren, die Nummer (P00 ... Pxx) der gewünschten Parameterdatei eingeben und auf "Übernehmen" klicken.

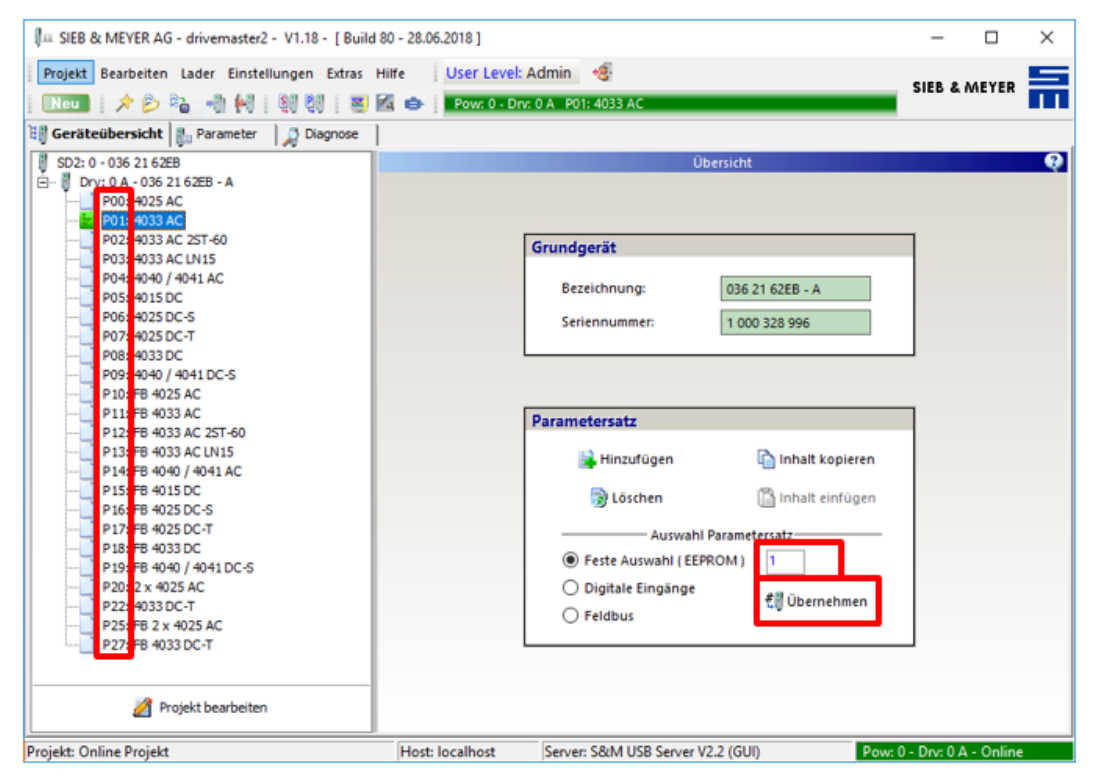

#### 8.0 Parameterdatei laden

Vor dem Öffnen der Parameterdatei die richtige Position (Pxx) wählen oder einen neuen Parametersatz hinzufügen.

| IIII SIEB & MEYER AG - drivemaster2 - V1.18 - [Build 80                                                                                                    | - 28.06.2018 ]                                                                                      | - 0                | × |
|----------------------------------------------------------------------------------------------------|----------------------------------------------------------------------------------------------------|--------------------|---|
| Projekt Bearbeiten Lader Einstellungen Extras Hill<br>  New   🖈 🌮 🖓 📲 🍕 🎯 🖓 🖓 📰 📾                                                                                                    | fe User Level: Admin 🧐<br>Powr: 0 - Dry: 0 A P01: 4033 AC                                           | SIEB & MEYER       | 듦 |
| Image: Service Control of Control of Contr | Übersicht<br>Grundgerät                                                                             | 1                  | Q |
| P04-9040 / 4041 AC<br>P05-9015 DC<br>P05-9025 DC-S<br>P07-4025 DC-T<br>P08-4033 DC<br>P09-9040 / 4041 DC-S<br>P10-FB 4025 AC<br>P11-FB 4023 AC                                                                                                    | Bezeichnung:         036 21 62EB - A           Seriennummer:         1 000 328 996                  | ]                  |   |
| P 12: ₱8 4033 AC 2ST-60     P 13: ₱8 4033 AC LN15     P 14: ₱8 4040 / 4041 AC     P 15: ₱8 4015 DC     P 16: ₱8 4025 DC-5     P 17: ₱8 4025 DC-T     P 18: ₱8 4033 DC                                                                                                    | Parametersatz  Hinzufügen  Inhalt kopieren  Löschen  Auswahl Parametersatz   Feste Auswahl (EEPROM) |                    |   |
| P 1997B 4040 / 4041 DC-S<br>P 20: 2 x 4025 AC<br>P 22: 4033 DC-T<br>P 25: FB 2 x 4025 AC<br>P 27: FB 4033 DC-T                                                                                                    | <ul> <li>○ Digitale Eingänge</li> <li>◆ Feldbus</li> </ul>                                          |                    |   |
| Projekt: Online Projekt                                                                                                    | Host: localhost Server: S&M USB Server V2.2 (GUI) Pow: 0                                            | - Drv: 0 A - Onlin | e |

Um eine Parameterdatei zu öffnen in der Symbolleiste auf "Parameter öffnen" klicken und die gewünschte Parameterdatei auswählen. Um die Parameterdatei in den Umrichter zu schreiben, in der Symbolleiste auf "Parameter in Antriebe schreiben" klicken.

| IIII SIEB & MEYER AG - drivemaster2 - V1.18 - [Build                        | 80 - 28.06.2018 ] |                                        | -           |           | × |
|-----------------------------------------------------------------------------|-------------------|----------------------------------------|-------------|-----------|---|
| Projekt Bearbeiten Lader Einstellungen Extras  <br>  Levu   🗡 📂 💫 📲 🙀 🖓 🦉 🦉 | SIEB &            | MEYER                                  | F           |           |   |
| 🔠 Geräteübersicht 🐉 Parameter 🛛 🔎 Diagnose                                  |                   |                                        |             |           |   |
| SD2: 0 - 036 21 62EB                                                        |                   | Übersicht                              |             |           | 0 |
| 🖻 🕴 Drv: 0 A - 036 21 62EB - A                                              |                   |                                        |             |           |   |
|                                                                             |                   |                                        |             |           |   |
|                                                                             |                   |                                        | _           |           |   |
| P02: 4033 AC 251-60                                                         |                   | Grundgerät                             |             |           |   |
| P04: 4040 / 4041 AC                                                         |                   |                                        |             |           |   |
|                                                                             |                   | Bezeichnung: 036 21 62EB - A           |             |           |   |
|                                                                             |                   | Seriennummer: 1 000 328 996            |             |           |   |
| P07: 4025 DC-T                                                              |                   |                                        |             |           |   |
|                                                                             |                   |                                        |             |           |   |
| P10: FR 4025 AC                                                             |                   |                                        |             |           |   |
| P11: FB 4033 AC                                                             |                   | •                                      | _           |           |   |
| P12: FB 4033 AC 2ST-60                                                      |                   | Parametersatz                          |             |           |   |
|                                                                             |                   | Hinzufügen                             |             |           |   |
|                                                                             |                   |                                        |             |           |   |
| P15: FB 4015 DC                                                             |                   | 😼 Löschen 🖺 Inhalt einfügen            |             |           |   |
| P 16: FB 4025 DC-5                                                          |                   |                                        |             |           |   |
| P18: FB 4033 DC                                                             |                   | Auswahl Parametersatz                  |             |           |   |
| P 19: FB 4040 / 4041 DC-S                                                   |                   | Feste Auswahl (EEPROM) 1               |             |           |   |
|                                                                             |                   | O Digitale Eingänge                    |             |           |   |
| P22: 4033 DC-T                                                              |                   | C Feldbus                              |             |           |   |
| P25: FB 2 x 4025 AC                                                         |                   |                                        |             |           |   |
|                                                                             |                   |                                        |             |           |   |
|                                                                             |                   |                                        |             |           |   |
| 💋 Projekt bearbeiten                                                        |                   |                                        |             |           |   |
| Projekt: Online Projekt                                                     | Host: localhost   | Server: S&M USB Server V2.2 (GUI) Powe | 0 - Drv: 07 | A - Onlin | 2 |

## A VORSICHT

Parameter mit dem Antriebsfunktionstyp HSPWM dürfen nicht in den Antrieb geschrieben werden.

#### 9.0 Projekt laden

Um ein Projekt zu öffnen "Projekt" und dann "Projekt Öffnen" auswählen. Die gewünschte Projektdatei anwählen und auf "Öffnen" klicken.

| IIII SIEB & MEYER AG - drivemaster2 - V1.18                                                                                                    | [ Build 80 - 28.06.2018 ]                                                             | -            |            | × |  |  |
|----------------------------------------------------------------------------------------------------|---------------------------------------------------------------------------------------|--------------|------------|---|--|--|
| Projekt Bearbeiten Lader Einstellungen                                                                                                    | Projekt Bearbeiten Lader Einstellungen Extras Hilfe 🛛 User Level: Admin 🍕             |              |            |   |  |  |
| Projekt Öffnen Dia Projekt speichern Projekt speichern unter Parameter neu erstellen Parameter öffnen Parameter speichern Parameter speichern Parameter speichern Parameter speichern unter                                                                                                    | Dersicht<br>Grundgerät<br>Bezeichnung: 036 21 62EB - A<br>Seriennummer: 1 000 328 996 | 1            |            | Q |  |  |
| Parameter als Html exportieren Beenden P12: FB 4033 AC 2ST-60 P13: FB 4033 AC UN15                                                                                                    | Parametersatz                                                                         |              |            |   |  |  |
| <ul> <li>P 14: FB 4040 / 4041 AC</li> <li>P 15: FB 4015 DC</li> <li>P 16: FB 4025 DC-S</li> <li>P 17: FB 4025 DC-T</li> <li>P 18: FB 4030 JC</li> <li>P 19: FB 4040 / 4041 DC-S</li> <li>P 20: 2 x 4025 AC</li> <li>P 22: 4033 DC-T</li> <li>P 25: FB 2 x 4025 AC</li> <li>P 27: FB 4033 DC-T</li> </ul> |                                                                                       |              |            |   |  |  |
| Projekt bearbeiten                                                                                                    |                                                                                       |              |            |   |  |  |
| Projekt: Online Projekt                                                                                                    | Host: localhost Server: S&M USB Server V2.2 (GUI) Pow:                                | 0 - Drv: 0 A | 4 - Online |   |  |  |

Um das Projekt in den Umrichter zu schreiben in der Menüleiste "Lader" und dann "Projekt in Antriebe schreiben" auswählen.

| IIII SIEB & MEYER AG - drivemaster2 - V1.18 - [Build                                                                                  | 80 - 28.06.2018 ]            |                               |                                  | -            |            | ×  |
|----------------------------------------------------------------------------------------------------|------------------------------|-------------------------------|----------------------------------|--------------|------------|----|
| Projekt Bearbeiten Lader Einstellungen Extras H                                                                                       | Hilfe User Level:            | Admin 🧐                       |                                  |              | MEVER      | -  |
| 🛛 🔃 Neu 🗧 🖈 👂 🕫 💱 Systemsoftware in Antrieb                                                                                           | schreiben                    | 0 A P01: 4033 AC              |                                  | SIED 6       | METER      | 11 |
| Geräteübersicht                                                                                                    | gsnetzteil schreiben         |                               |                                  |              |            |    |
| SD2: 0 - 036 21 62E     SD2: 0 - 036 21 62E     Drv: 0 A - 036 2     Projekt in Antriebe schreib                                      | en                           | Übers                         | icht                             |              |            | 9  |
| P00: 4025 A QU Parameter in Antrieb schre                                                                                             | eiben                        |                               |                                  |              |            |    |
| Poz: 4033 A Parameter aus Antrieb lese                                                                                                | en                           | Srundgerät                    |                                  |              |            |    |
| P03: 4033 A<br>P04: 4040 / V<br>P05: 4015 D<br>P05: 4015 D<br>P06: 4025 D<br>P07: 4025 D<br>P07: 4025 D<br>P07: 4025 D<br>P07: 4025 D | schreiben<br>b lesen<br>chen | Bezeichnung:<br>Seriennummer: | 036 21 62EB - A<br>1 000 328 996 |              |            |    |
| P08: 4033 D                                                                                                    | trieb löschen                |                               |                                  | _            |            |    |
| P10: FB 402 Systemsoftware im Antrial                                                                                                 | blöschen                     |                               |                                  | _            |            |    |
| P11: FB 403 9 3/3(Ensortware in Antile                                                                                                | oloschen                     | Parametersatz                 |                                  |              |            |    |
| P13: FB 4033 AC LN15<br>P14: FB 4040 / 4041 AC                                                                                        |                              | 🔒 Hinzufügen                  | 🚹 Inhalt kopieren                |              |            |    |
| P15: FB 4015 DC<br>P16: FB 4025 DC-S                                                                                                  |                              | 🛞 Löschen                     | 🖺 Inhalt einfügen                |              |            |    |
| P17: FB 4025 DC-T                                                                                                    |                              | Auswahl Par                   | ametersatz                       |              |            |    |
| P 19: FB 4040 / 4041 DC-S                                                                                                    |                              | Feste Auswahl (EEPRO)         | M) 1                             |              |            |    |
| P20: 2 x 4025 AC                                                                                                    |                              | O Digitale Eingänge           | 👬 Übernehmen                     |              |            |    |
| P25: FB 2 x 4025 AC<br>P27: FB 4033 DC-T                                                                                              |                              | O Feldbus                     | ***                              |              |            |    |
| Projekt bearbeiten                                                                                                    |                              | 1                             |                                  |              |            |    |
| Projekt: Online Projekt                                                                                                    | Host: localhost              | Server: S&M USB Server V2.2   | (GUI) Pow:                       | 0 - Drv: 0 / | 4 - Online | :  |

## **N** VORSICHT

Parameter mit dem Antriebsfunktionstyp HSPWM dürfen nicht in den Antrieb geschrieben werden.

Im Display werden Status- und Fehlermeldungen angezeigt.

#### **Beispiele:**

1. Einschaltmeldung

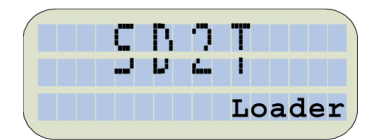

Status: "Loader" blinkt

Gerät ist im Bootloader: Anzeige erscheint kurz beim Booten des Gerätes und beim Laden von Systemsoftware.

#### 2. Bootvorgang abgeschlossen

| PA  | - | MF4 | 0  | UF  |     |
|-----|---|-----|----|-----|-----|
| REF | : | 2   | 50 | 000 | rpm |
|     |   |     |    | Re  | ady |
|     |   |     |    |     | -   |

Zeile 1 = parametrierter Name des aktiven Parametersatzes Zeile 2 = aktive Drehzahlvorgabe in rpm (Umdrehungen pro Minute) Zeile 3 = Status ("Ready" = einschaltbereit)

#### 3. Regler aktiv

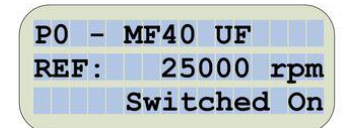

Durch Drücken der Taste [START] wechselt der Antrieb in den Zustand "Switched On" (eingeschaltet) Der parametrierte Haltestrom fließt.

#### 4. Betrieb freigeben

| ACT: | 25000 | rpm   |
|------|-------|-------|
| REF: | 25000 | rpm   |
|      |       | ····· |

Nach erneutem Drücken der Taste [START] wechselt der Antrieb in den Zustand "Operation Enabled" (Betrieb freigegeben), die Spindel beschleunigt auf die eingestellte Solldrehzahl.

"ACT" = aktuelle Drehzahl

"REF" = Drehzahlvorgabe

Balken = Lastanzeige in % des parametrierten Motornennstroms

5. Fehler

| PA  | - | MF | 40 | U  | F   |     |   |
|-----|---|----|----|----|-----|-----|---|
| REF | : |    | 25 | 00 | 0   | rp  | m |
|     |   | E  | rr | or | : E | . 4 | 1 |

Gerät hat mit Fehler "Error E.41" gestoppt. Der Fehler liegt noch an (erkennbar an dem Punkt nach dem "E").

| PA - | MF40 UF |     |
|------|---------|-----|
| REF: | 25000   | rpm |
|      | Error:  | E41 |

Gerät hat mit Fehler "Error E41" gestoppt. Der Fehler liegt nicht mehr an. Liegt kein Fehler mehr an, kann der Fehler mit der STOP-Taste zurückgesetzt werden.

#### 6. Parametrierbare Schnellhaltmeldung

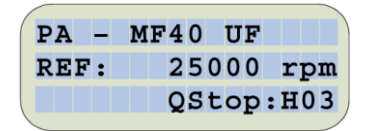

Wenn der Regler nicht eingeschaltet werden kann, weil ein Schnellhalt anliegt, wird der jeweilige Schnellhaltcode angezeigt.

#### 7. Parametersatzauswahl

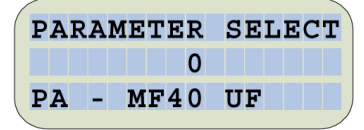

Diese Funktion ist nur möglich, wenn das Gerät gestoppt ist.

Zeile 1 = PARAMETER SELECT -> Parametermenü

Zeile 2 = Parametersatznummer

Zeile 3 = Parametersatzbezeichnung / Spindelname

#### 8. Ausschaltmeldung

| PA - | MF40  | UF  |     |
|------|-------|-----|-----|
| REF: |       | 0   | rpm |
| Main | volta | age | NOK |

Nach Ausschalten der Versorgungsspannung wird die Ausschaltmeldung angezeigt.

#### Gewährleistungsbedingungen

SycoTec übernimmt im Rahmen der gültigen SycoTec Lieferungs- und Zahlungsbedingungen die Gewährleistung für einwandfreie Funktion, Fehlerfreiheit im Material und in der Herstellung auf die Dauer von 12 Monaten ab dem vom Verkäufer bescheinigten Verkaufsdatum.

Bei begründeten Beanstandungen leistet SycoTec Gewährleistung durch kostenlose Ersatzteillieferung oder Instandsetzung. SycoTec haftet nicht für Defekte und deren Folgen, die entstanden sind oder entstanden sein können, durch natürliche Abnützung, unsachgemäße Behandlung, Reinigung oder Wartung, Nichtbeachtung der Wartungs-, Bedienungs-, oder Anschlussvorschriften, Korrosion, Verunreinigung in der Luftversorgung oder chemische oder elektrische Einflüsse, die ungewöhnlich oder nach den Werksvorschriften nicht zulässig sind. Der Gewährleistungsanspruch erlischt wenn Defekte oder ihre Folgen darauf beruhen können, dass Eingriffe oder Veränderungen am Produkt vorgenommen wurden. Ansprüche auf Gewährleistung können nur geltend gemacht werden, wenn diese unverzüglich SycoTec schriftlich angezeigt werden.

Der Einsendung des Produkts ist eine Rechnungs- bzw. Lieferschein-Kopie, aus der die Fertigungsnummer eindeutig ersichtlich ist, beizufügen.

#### EG-Konformitätserklärung

Die EG-Konformitätserklärung kann bei Bedarf unter www.sycotec.eu heruntergeladen bzw. angefordert werden.

(DE = Original)

## **INDUSTRIAL DRIVES**

SycoTec GmbH & Co. KG Wangener Strasse 78 88299 Leutkirch Germany Phone +49 7561 86-0 Fax +49 7561 86-371 info@sycotec.eu www.sycotec.eu

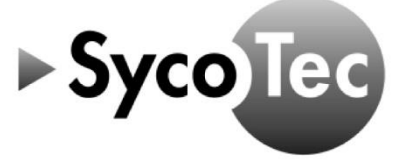